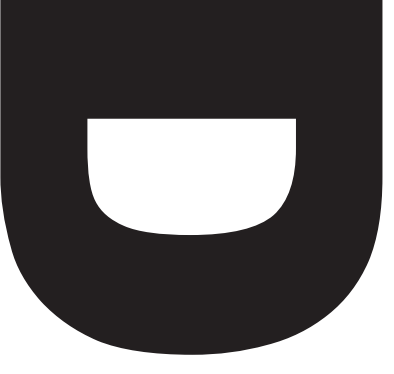

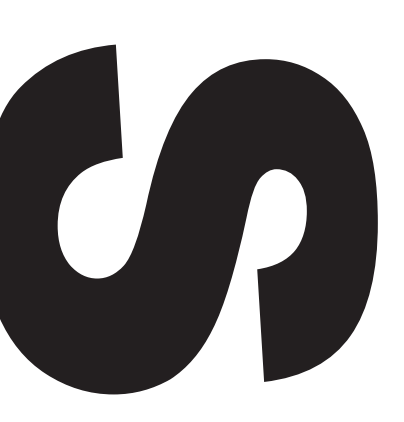

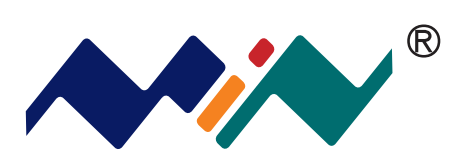

# **User Manual**

Version 1.0

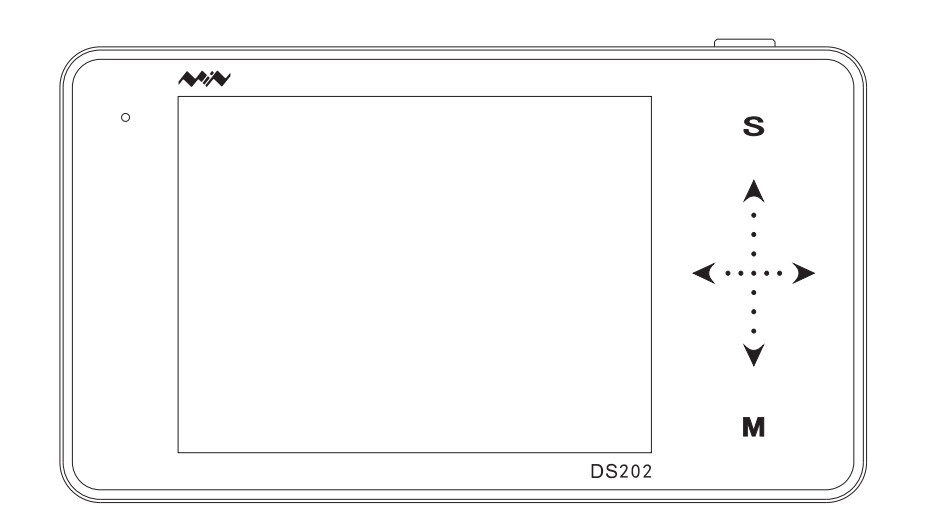

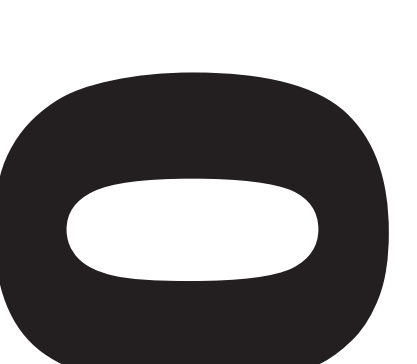

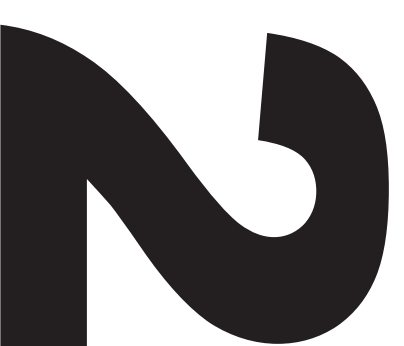

|            | _                                    | _                                       |                                                                                                    |                                                                       |
|------------|--------------------------------------|-----------------------------------------|----------------------------------------------------------------------------------------------------|-----------------------------------------------------------------------|
| Cont       | ents                                 |                                         |                                                                                                    | L                                                                     |
|            |                                      |                                         | Important Safety Information<br>P1                                                                                                    | L                                                                     |
|            |                                      | Chapter 1 Overview of DS2<br>P2         |                                                                                                    | Chapter 2 Introduction to<br>Interface<br>P6                          |
|            |                                      | <b>≮</b><br>Chapter 3 Start Guide<br>P9 |                                                                                                    | Chapter 4 Basic Function<br>P14                                       |
|            |                                      | Chapter 5 Product Inspect<br>P          | ion 20                                                                                                    |                                                                       |
|            |                                      | Chapter 6 Battery Disposal<br>P21       |                                                                                                    | Chapter 7 Technical Support                                           |
| Thi<br>bas | is user manual is<br>sed onAPP V1.28 | Warnir<br>that co<br>Caution<br>that co | ng: Warning statements identify con<br>ould result in injure yourself or other<br>n: Caution statements identify condi<br>uld result in damage to your device o | ditions or practices<br>s<br>itions or practices<br>or other property |
|            |                                      | Attentio<br>tips or a                   | on: Attention statements identify an additional information                                                                                                    | notations, usage                                                      |

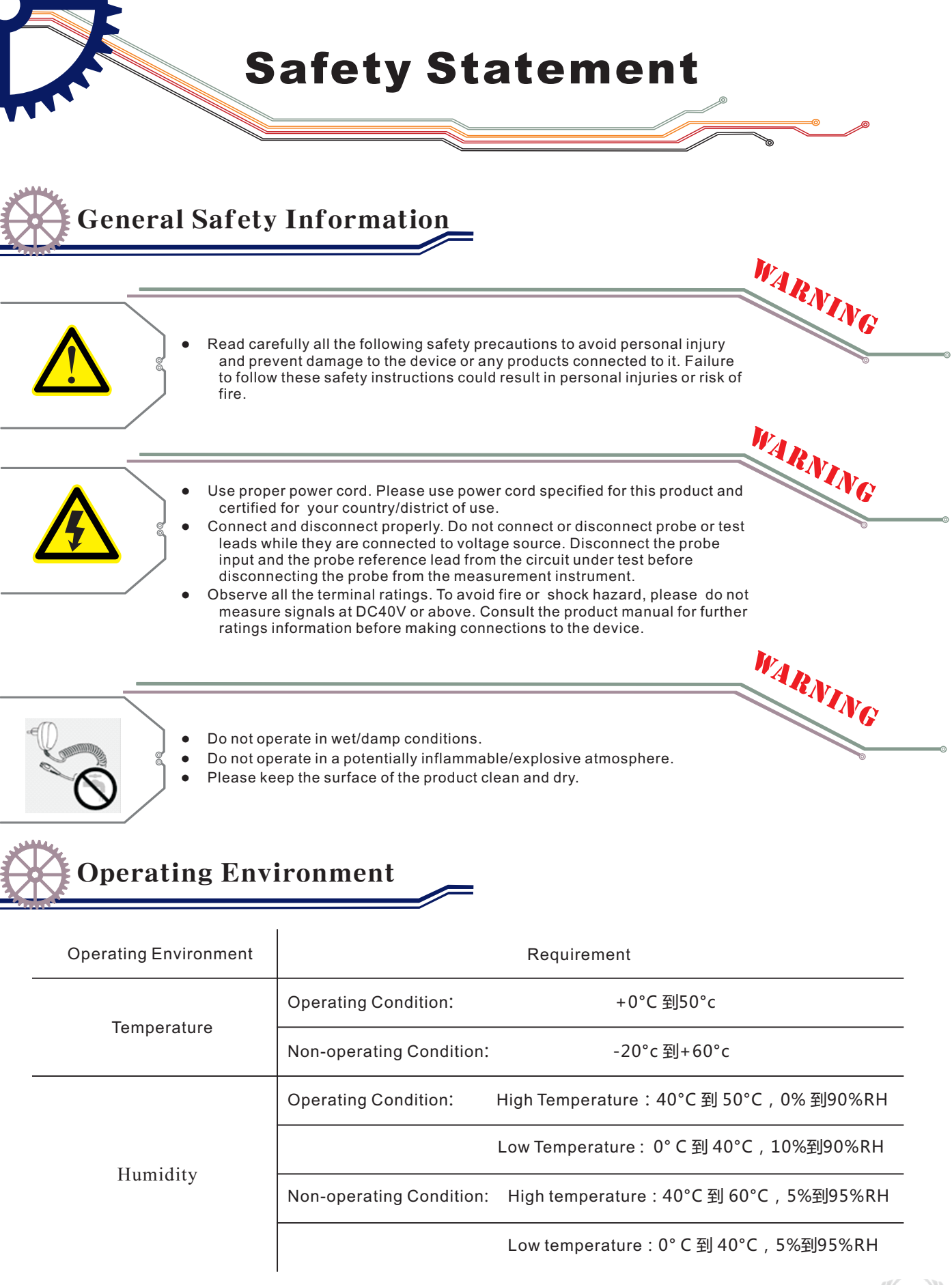

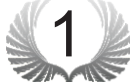

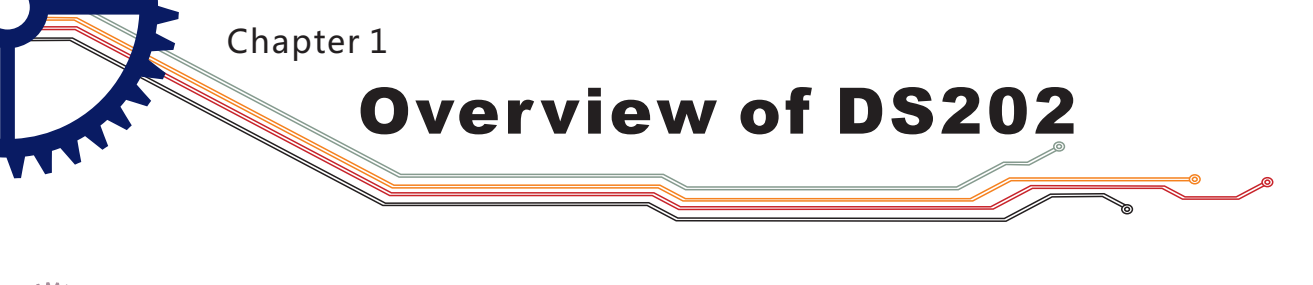

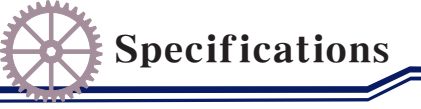

| AUTO AUTO               | 6        |
|-------------------------|----------|
| Page3<br>Out ions       | 5        |
| File                    | <b>A</b> |
| WaveOut<br>Option       | :        |
| System<br>Setting       | <        |
| Calibra                 |          |
| B                       |          |
| About About About About | М        |

#### **Performance parameters**

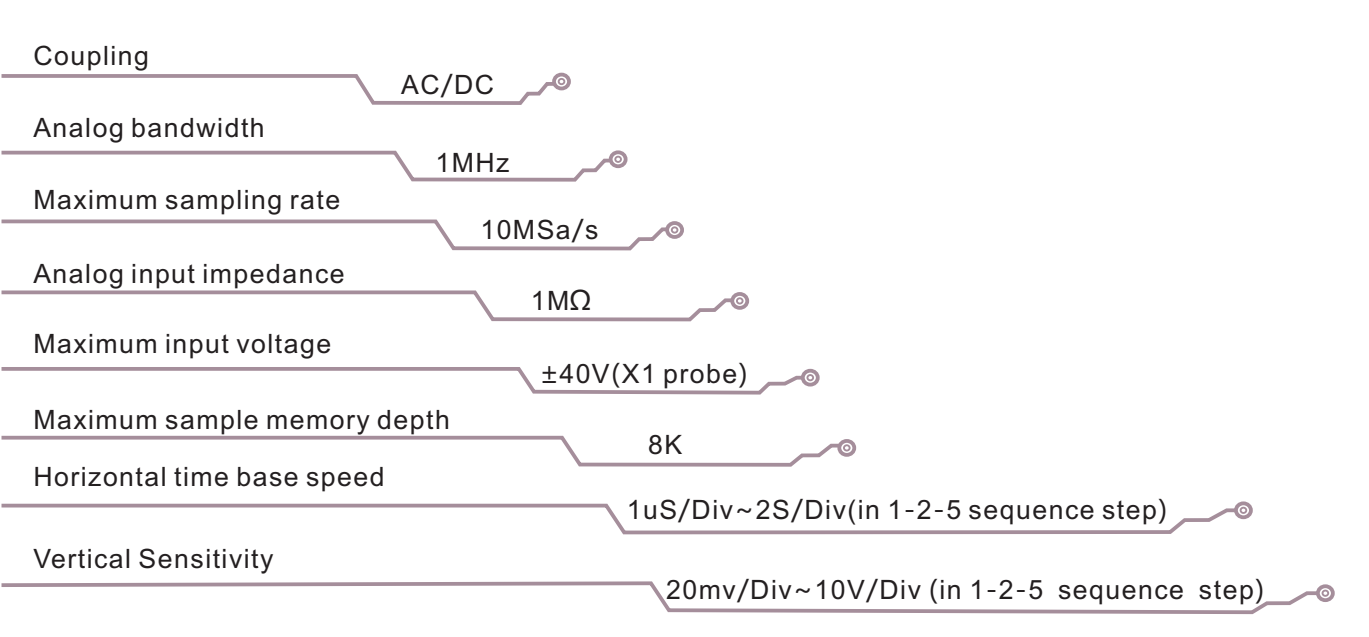

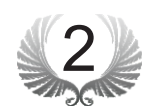

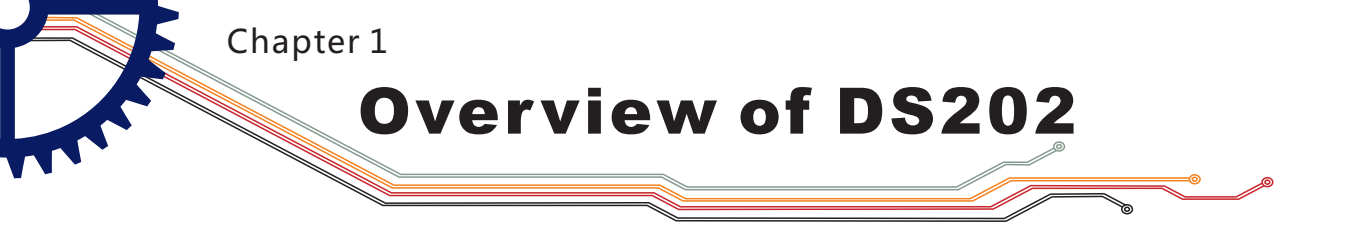

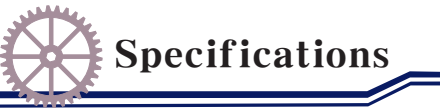

#### **Functional parameters**

| Mode                            | Contain Auto, Normal, Single, None, Scan synchronous mode         | Ø |
|---------------------------------|-------------------------------------------------------------------|---|
| Trigger mode                    | ascend/descend Edge trigger mode                                  | o |
| Setting modes available         | set adaptive level, vertical range, trigger threshold mode        | Ø |
| Autonomous channel reveal       | A,-B, A+B, A-B, RecA, RecB, RecC operation waveform               | Ø |
| Waveform Functions Auto measure | ementfrequency/cycle time /duty cycle, voltage peak-to-peak value |   |
|                                 | effective value /maximum value /minimum value/average value       | Ø |
| Signal Generator                | 10Hz~1MHz square wave (duty adjustable) or 10Hz~20KHz Sine/       | o |
|                                 | Square/Triangle/Sawtooth wave                                     | Ø |

#### **Product parameters**

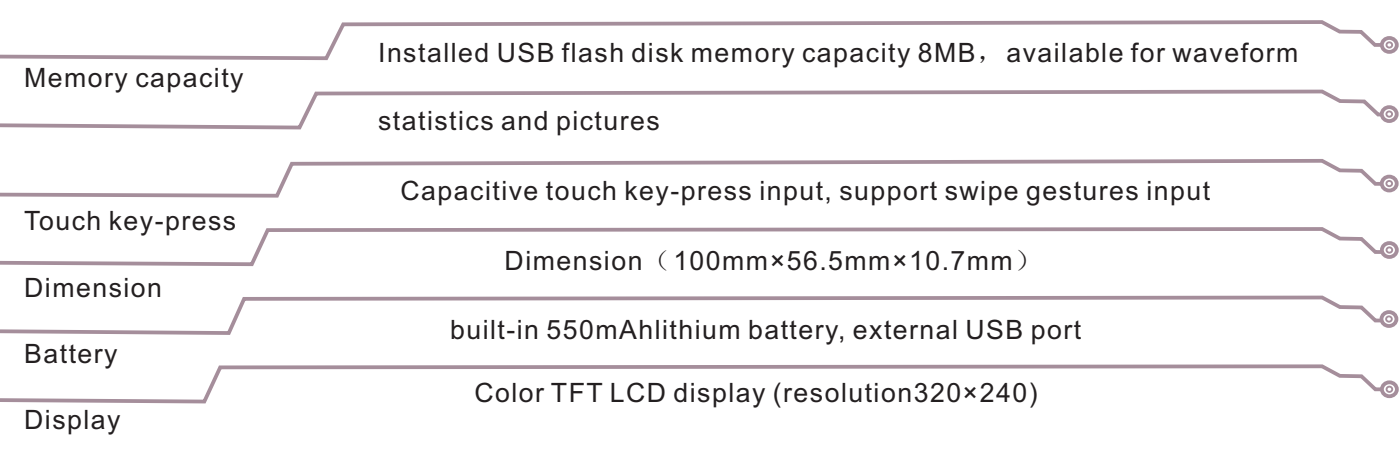

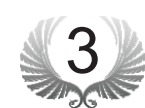

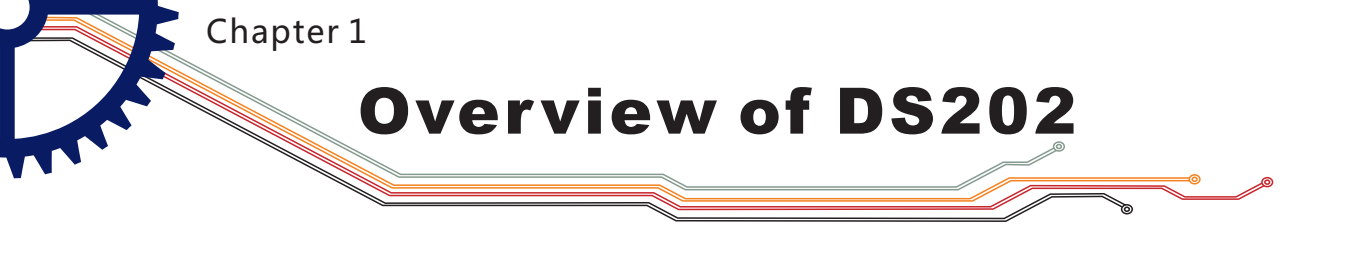

Introduction to device interface and key-press

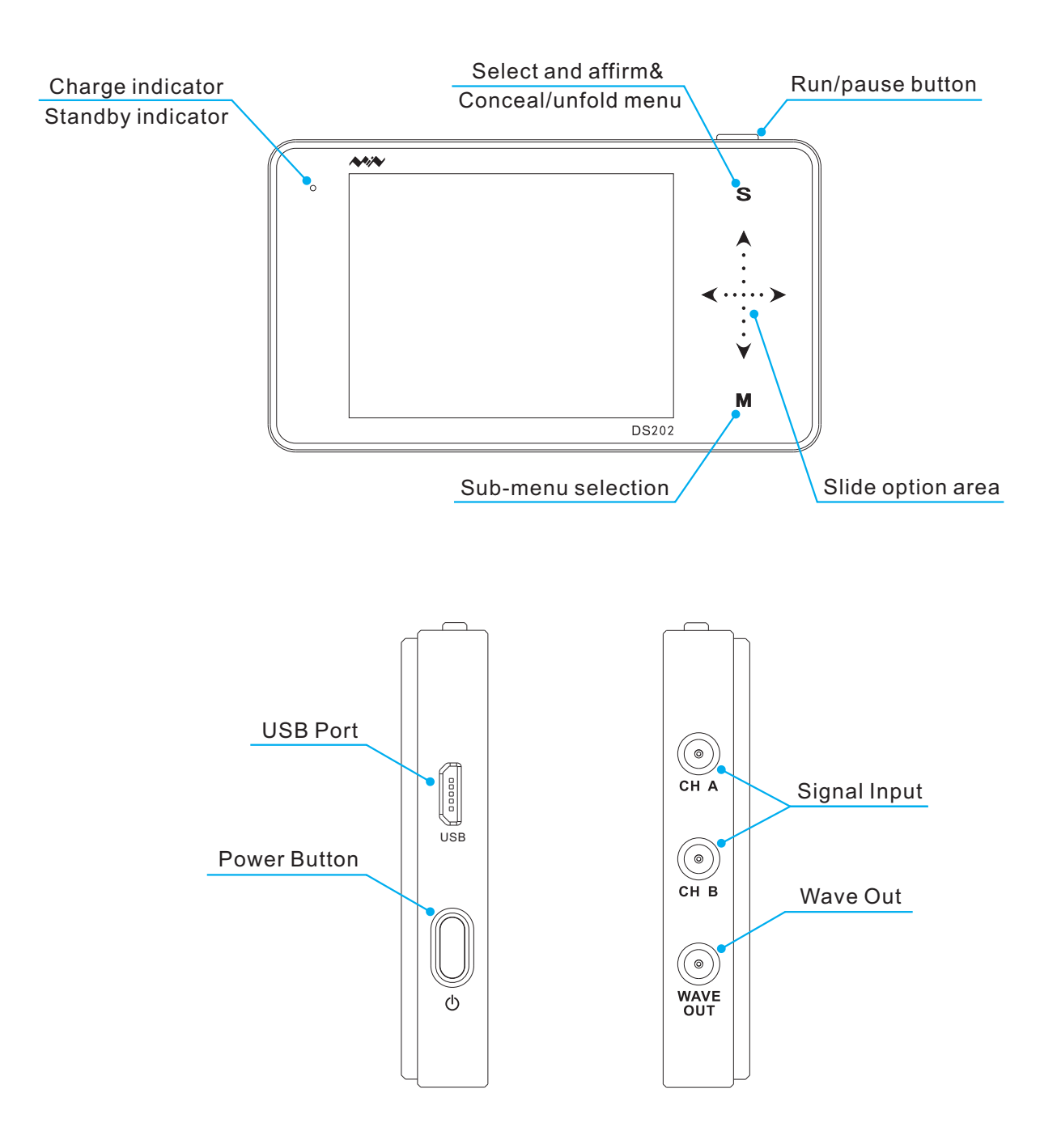

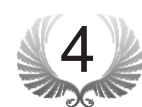

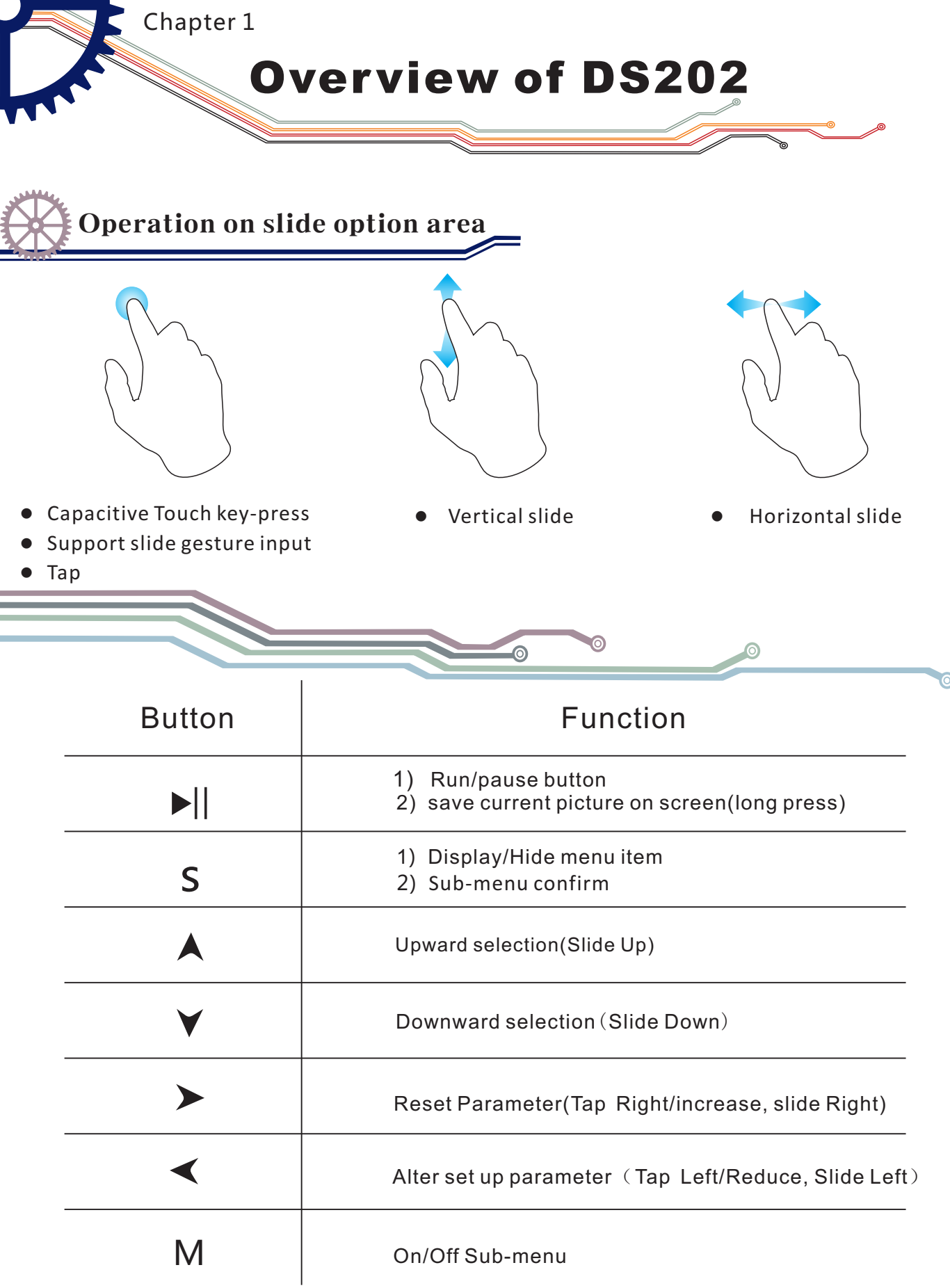

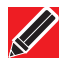

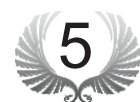

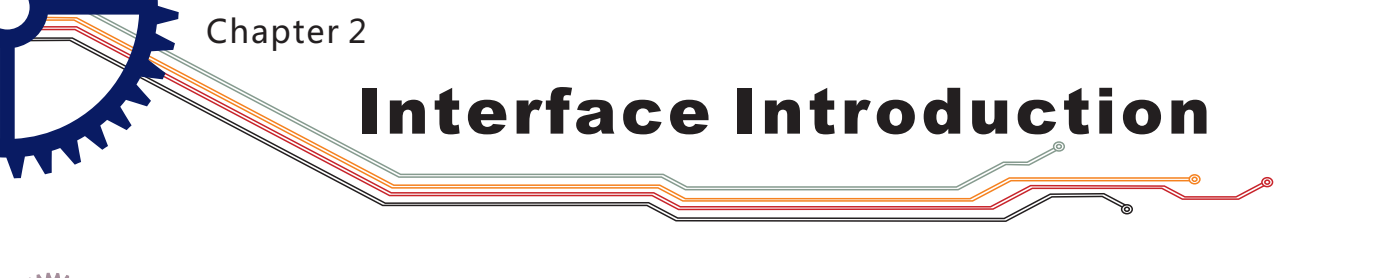

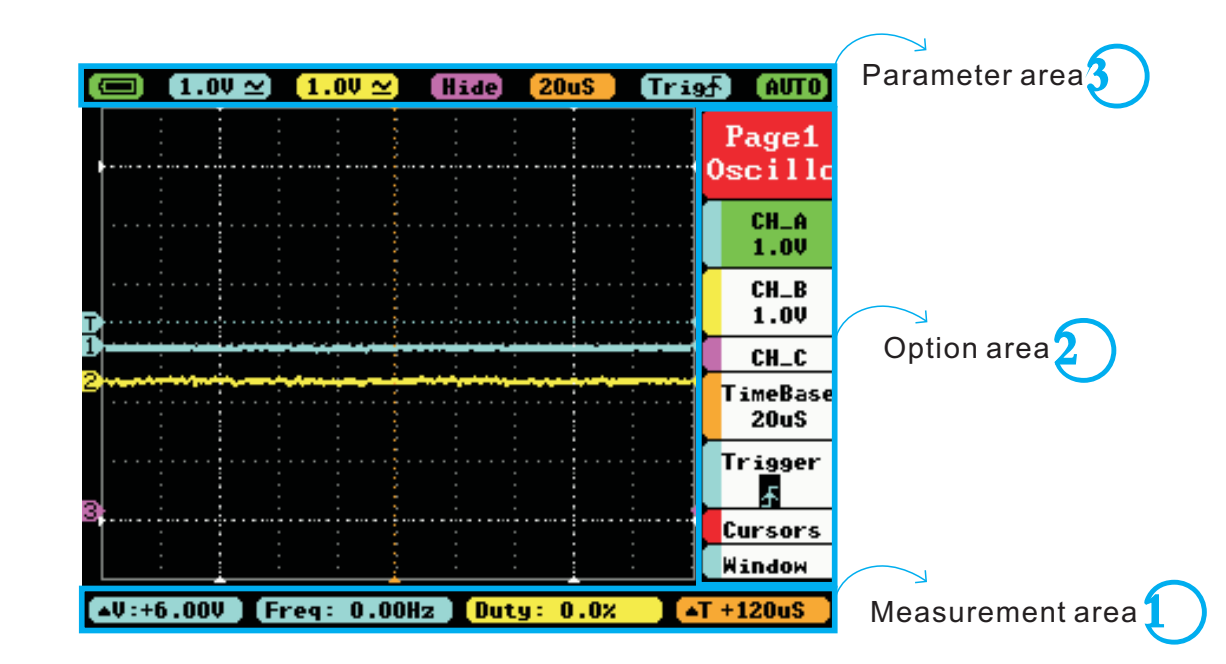

Home screen

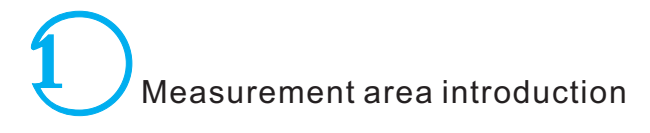

Home screen introduction

▲V:+6.00V Freq: 0.00Hz Duty: 0.0% ▲T +120uS

| Menu                 | function introduction                                              |
|----------------------|--------------------------------------------------------------------|
| ▲V:+6.00V            | △V=V1-V2                                                           |
| Freq: 0.00Hz         | Measured Value (Blue corresponds with Channel A,                   |
| [Duty: 0.0%          | Yellow with Channel B) corresponding the 1st and 2nd item in Page2 |
| [ <b>▲T +120uS</b> ] | △T=T2-T1                                                           |

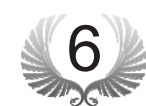

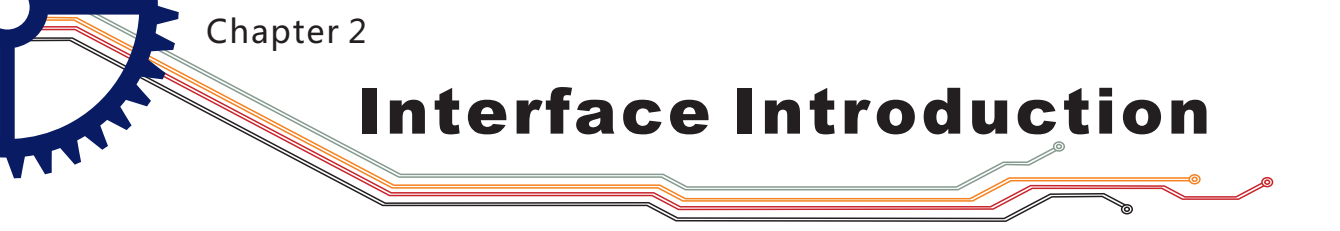

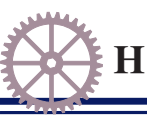

### Home screen introduction

Option area introduction

|                  | 20us Tra       | erua 🚹            |
|------------------|----------------|-------------------|
| 20us Tra         | Page2          | Page3<br>Options  |
|                  | Measure        | File<br>Manage    |
| Oscillo          | FREQ<br>0.00H2 | WaveOut<br>Option |
| CH_A<br>1.0V     | DUTY<br>0.0%   | System<br>Setting |
| CH_B<br>1.0V     | RMS<br>0.00    | Calibra<br>tion   |
| CH_C<br>TimeBase | Vavg<br>0.00   | Product<br>Info   |
| 20us<br>Trigger  | VPP<br>+480mV  | About             |
|                  | \$:4.01V       | T +120uS          |
| Cursors          | T +120u\$      |                   |
| T +120uS         |                |                   |

| Page1<br>Oscillo          | Р |
|---------------------------|---|
| CH_A<br>1.0V              |   |
| CH_B<br>1.0V              |   |
| CH_C                      |   |
| TimeBase<br>20uS          |   |
| Trigger<br><mark>∱</mark> |   |
| Cursors                   |   |
| Window                    |   |

#### Page1(oscilloscope)

A channel option
 Bchannel option
 C channel option
 TimeBase option
 Trigger option
 Vernier option
 Horizontal window

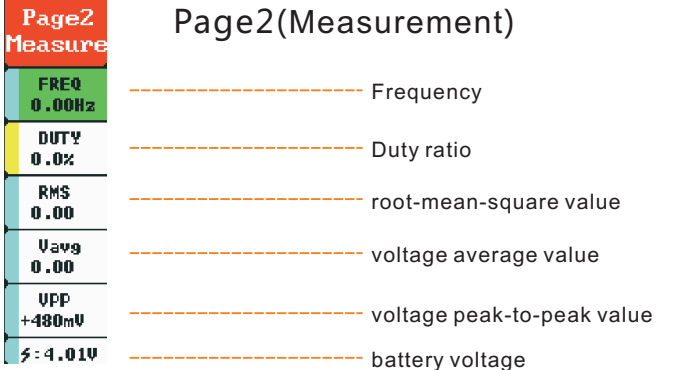

| Page3<br>)ptions  | Page3(option) |                      |
|-------------------|---------------|----------------------|
| File<br>Manage    |               | File management      |
| WaveOut<br>Option |               | Output option        |
| System<br>Setting |               | System settings      |
| Calibra<br>tion   |               | Adjusting option     |
| Product<br>Info   |               | Product information  |
| About             |               | relevant information |

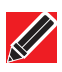

Annotation: detailed introduction to options refer to Page 13-18

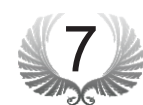

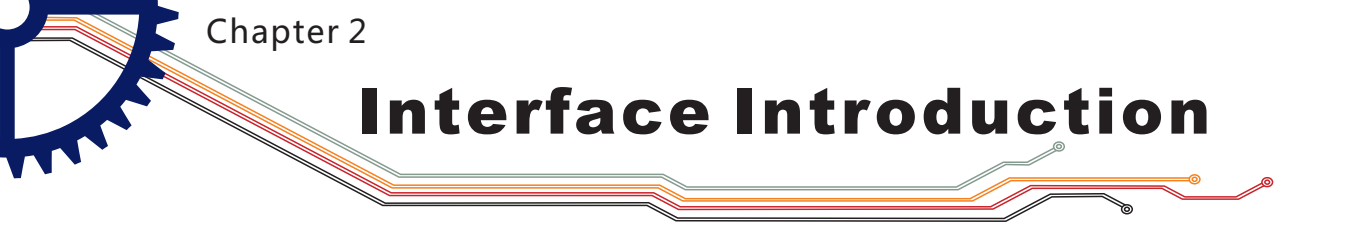

Home screen introduction

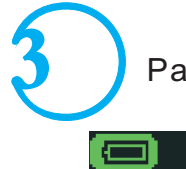

Parameter area introduction

🖃 (1.0V 🗠 (1.0V 🗠) (Hide) (20uS) (Trigs) (AUTO)

| menu            | options                                  | function(operation : press $\checkmark$ $\checkmark$ ,slide)                                                                                                    |  |  |
|-----------------|------------------------------------------|----------------------------------------------------------------------------------------------------|--|--|
|                 | 🔲 / 🛶 / 🛶                                | Battery supply/USB charging/full charge                                                                                                    |  |  |
| $[1.0V \simeq]$ | 20mV—10V(1-2-5 sequence step)<br>AC/DC   | Channel A ordinate unit amplitude,<br>AC/ DC coupling method                                                                                                    |  |  |
| $[1.0V\simeq]$  | 20mV—10V(1-2-5 sequence step)<br>AC/DC   | Channel B ordinate unit amplitude,<br>AC/ DC coupling method                                                                                                    |  |  |
| [Hide]          | (-A)/(-B)/(A+B)/(A-B)/<br>RecA/RecB/RecC | <ul> <li>(-A):channel A waveform reverse</li> <li>(-B): channel B waveform reverse</li> <li>(A+B): addition of waveforms in channel A<br/>and B</li> <li>(A-B):Subtraction of channel A waveform<br/>and channel B waveform</li> <li>RecA:Reload the previous saved waveform<br/>in channel A</li> <li>RecB:Reload the previous saved waveform<br/>in channel B</li> <li>RecC:RecC : Reload the previous saved<br/>waveform in channel C</li> </ul> |  |  |
| 20u\$           | 1.0uS—1S(1-2-5sequence step)             | time unit value                                                                                                    |  |  |
| [Tri9∱]         |                                          | Trigger mode: ascend/ descend trigger mode                                                                                                    |  |  |
| (AUTO)          | AUTO/NORM/SINGL/NONE/SCANSTOP            | automatic/standard/single-pass/slow scan/immediate<br>scan/operation/pause                                                                                                    |  |  |

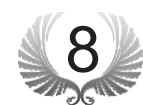

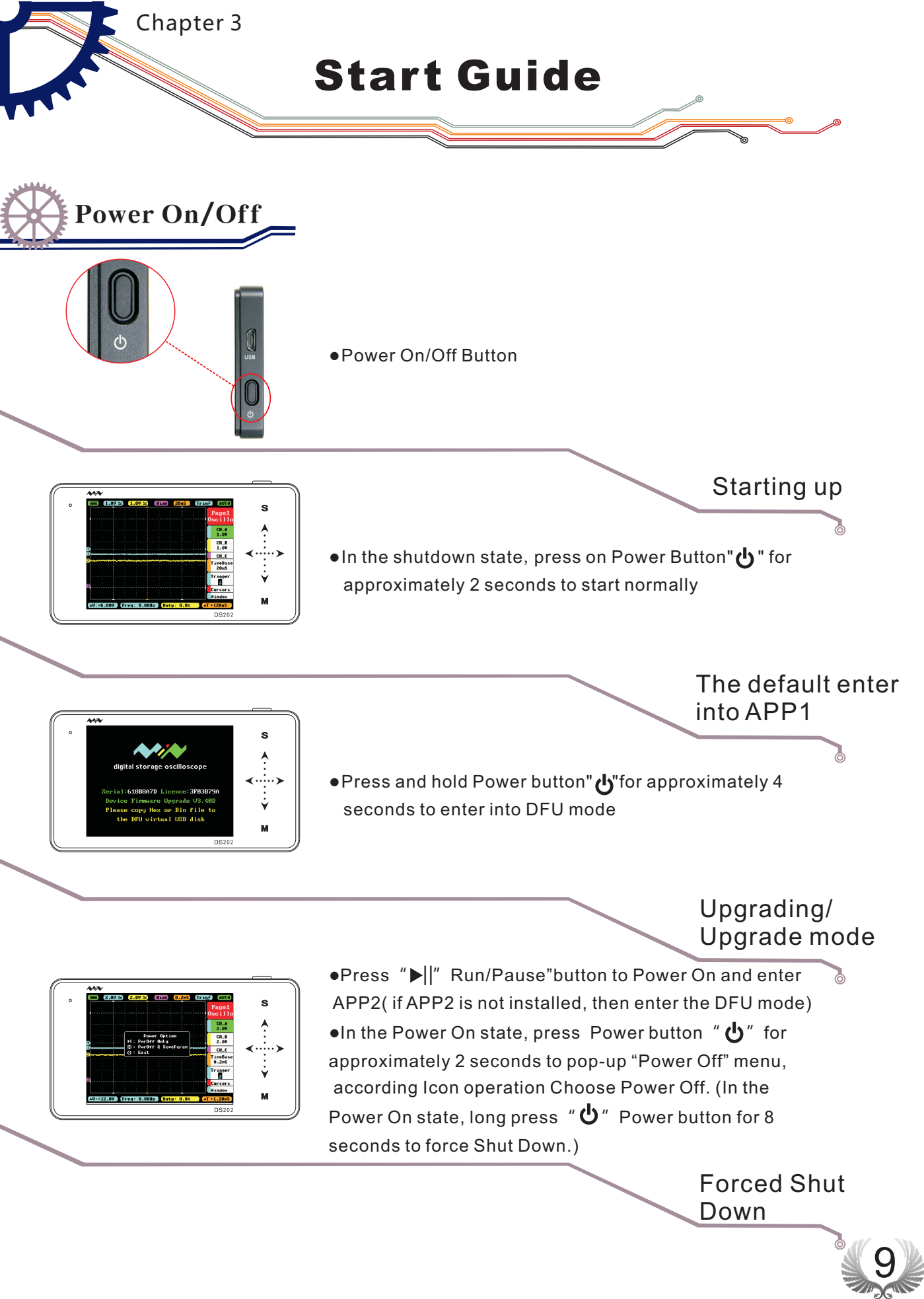

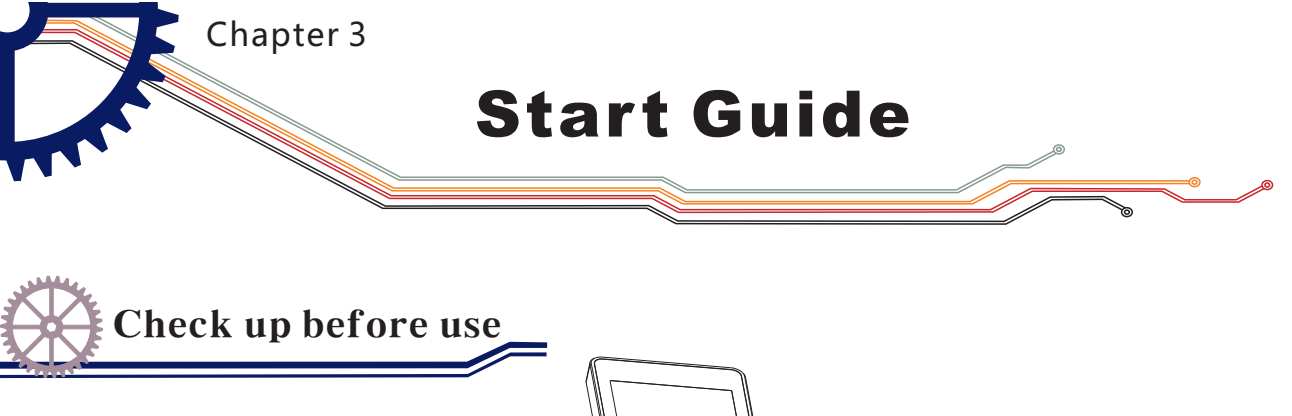

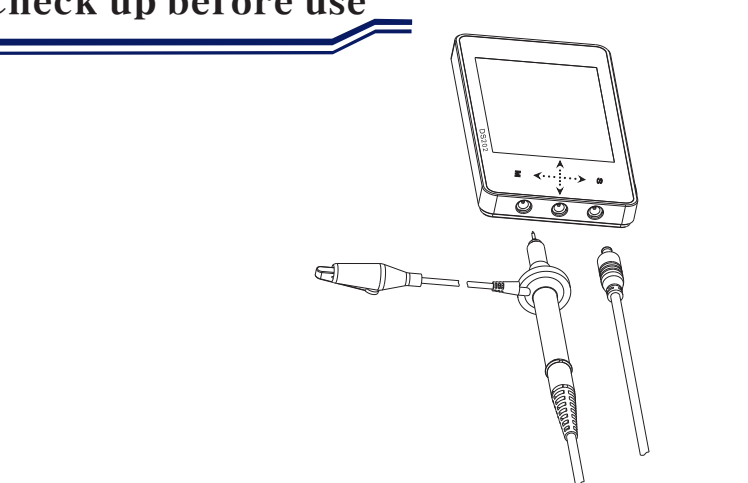

Connect probes to both the MCX and CHA input jacks

| 0     | 0.10       | 2.0V ~     | Hide 0.2          | mS Tri      | AUTO             |
|-------|------------|------------|-------------------|-------------|------------------|
|       |            |            |                   |             | Page1<br>Oscillo |
|       |            |            |                   |             | CH_A<br>0.1V     |
| <br>2 |            |            | Voltage:<br>Post: | 0.1V<br>100 | CH_B<br>2.0V     |
| 2     |            |            | ACZOC:<br>Enable: | ON          | CH_C<br>TimeBase |
|       |            |            |                   |             | Trigger          |
| 8:    |            |            |                   |             | Cursors          |
| (▲Ų:+ | 600mV ) (F | req: 0.001 | Hz Duty: 0,       | .0% ) 🔺     | T +1.20mS)       |

Adjust relevant parameters of CHA:

- 1. Adjust the DC mode in AC/DC function in CH  $\ensuremath{\mathsf{A}}$
- 2. Voltage adjustment: adjust probe X1 to 1V, adjust probe X10 to 0.1V

| 0.2mS Trigf A   | AUTO           |
|-----------------|----------------|
| Pag<br>Osci     | ge1<br>illo    |
|                 | CH_A<br>).1V   |
| CH<br>2.        | CH_B<br>2.0V   |
| CH              | CH_C           |
| Time            | neBase<br>.2mS |
| Trig            | igger<br>F     |
| Curs            | rsors          |
| Wind            | ndow           |
| y: 0.0% ▲T +1.2 | 20mS           |

Measure WAVE OUT outlet waveform

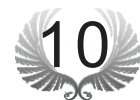

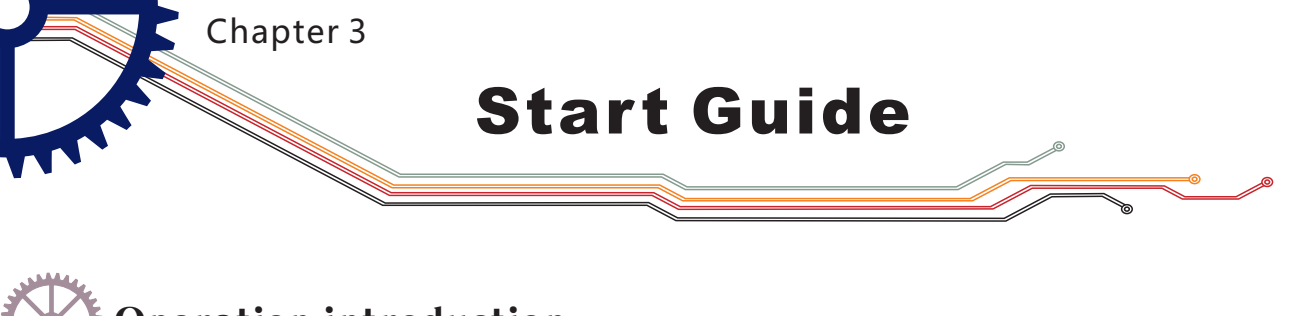

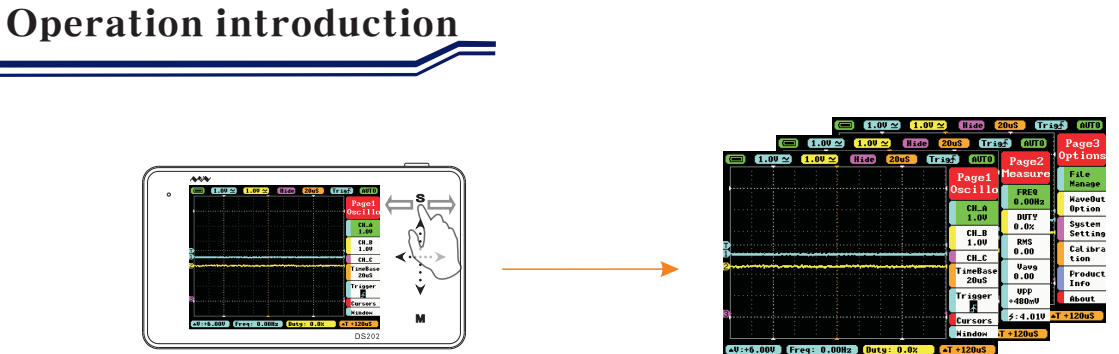

In the Main Menu interface, you can switch between the Main Menu pages by sliding horizontally on the upper Touchpad.

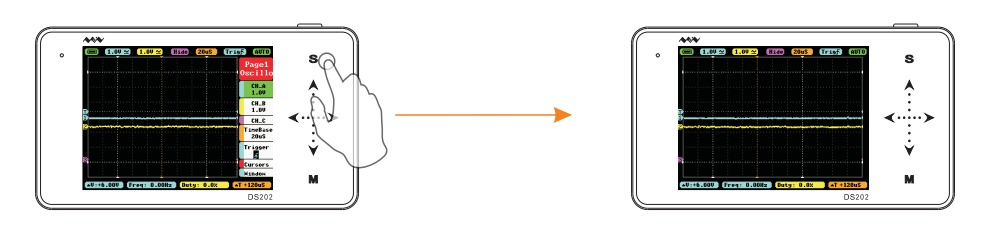

In the Main Menu interface, tap "S" button to switch the Main Menu Display/ Hide

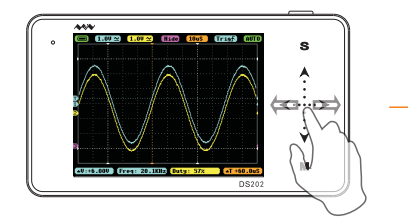

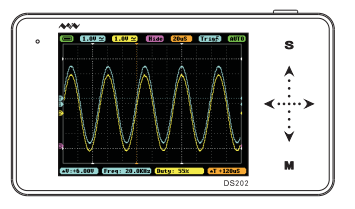

When the Main Menu is hidden, you can slide < ••• > horizontally to change the TimeBase

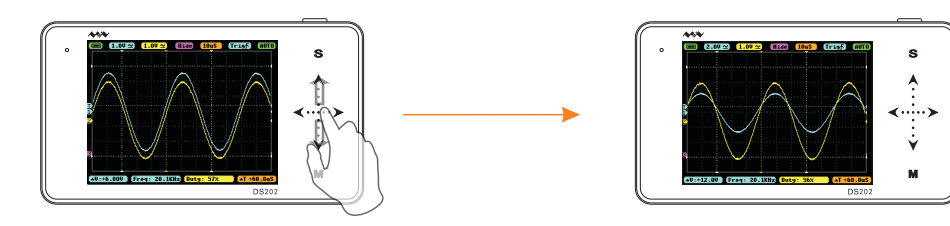

When the Main Menu is hidden, you can slide  $\bigstar \dots \forall$  vertically to change voltage (shortcut for Channel A only)

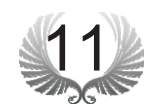

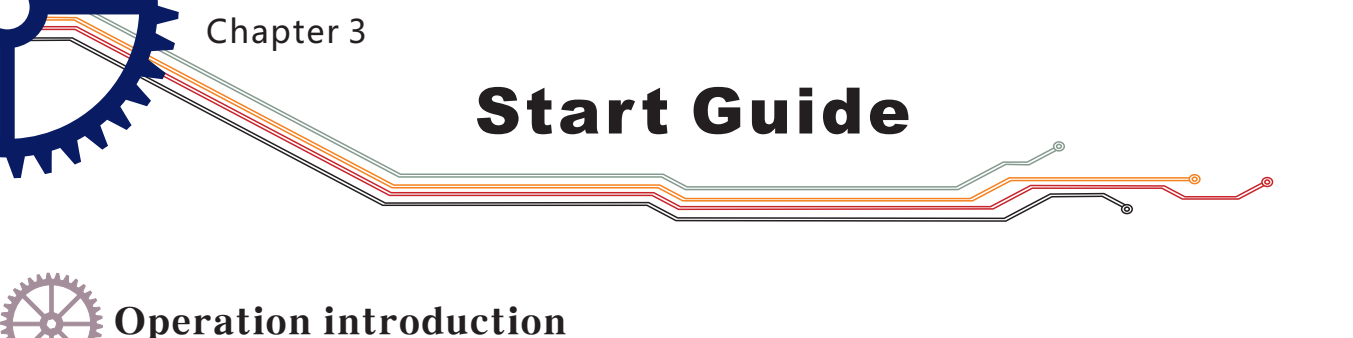

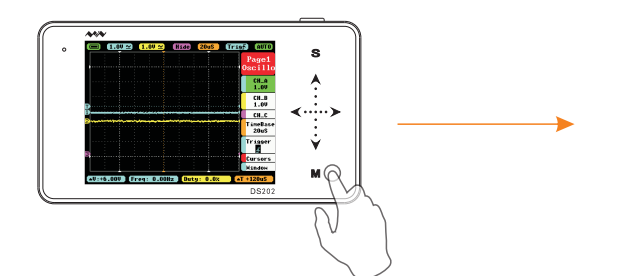

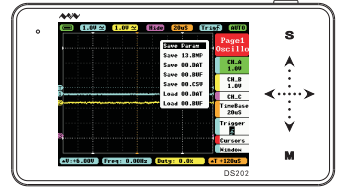

In the Main Menu interface, tap "M" button to switch the Sub-menu to Display/Hide

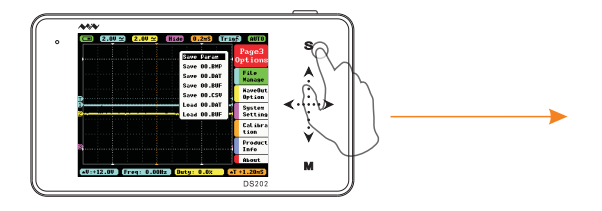

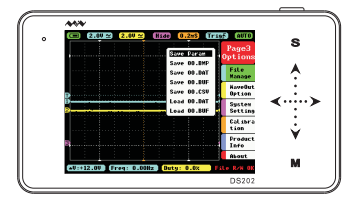

In the Sub-menu interface, tap "S" button to confirm the selection of operation

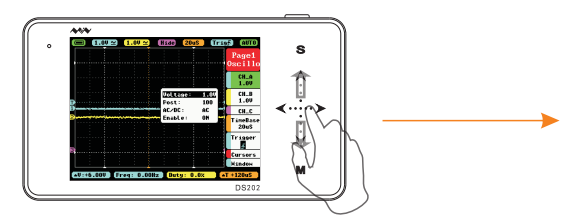

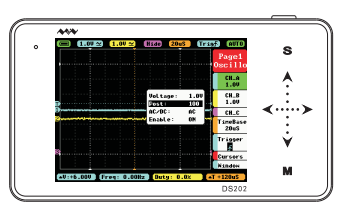

In the Main Menu or Sub-menu interface, tap "▲"" ▼"or"▲"" ▼"slide vertically to select items upward or downward

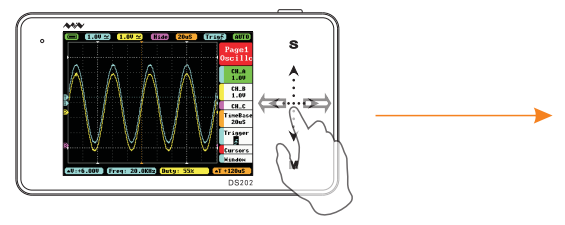

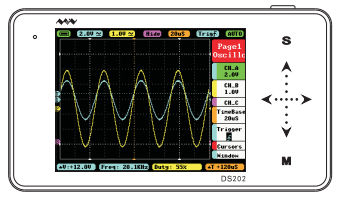

In the Main Menu or Sub-menu interface, tap"  $\checkmark$  "">"or"  $\checkmark$ "">"slide horizontally to adjust the Menu parameters( When you move Positions in Sub-menu interface, tap and hold your finger for continuous operation)

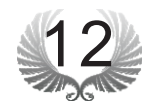

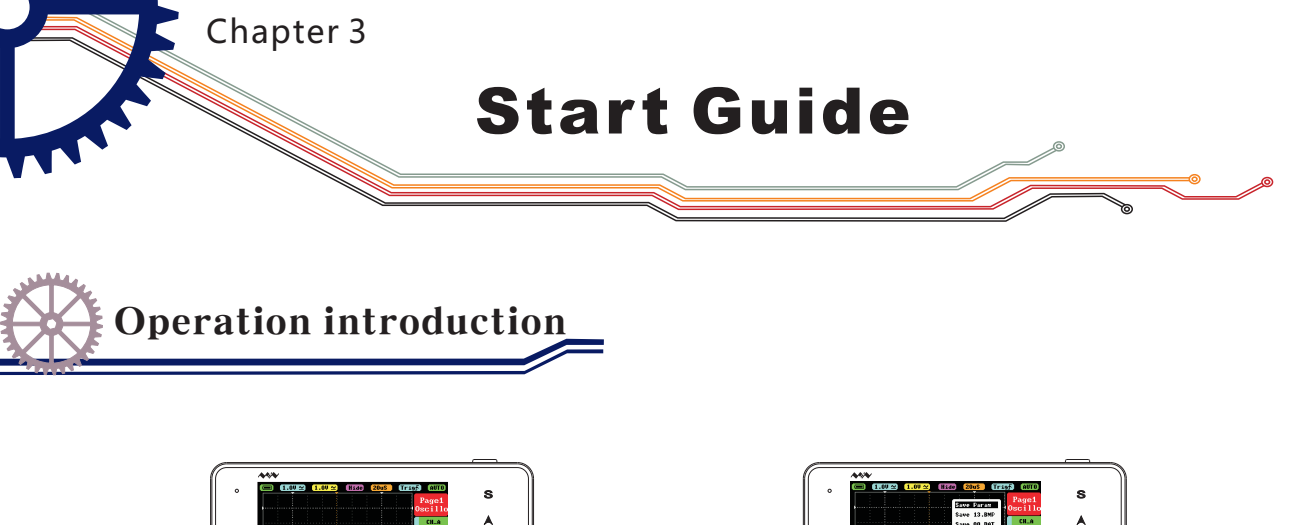

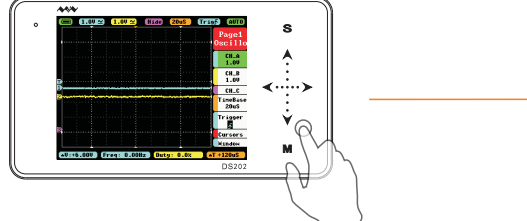

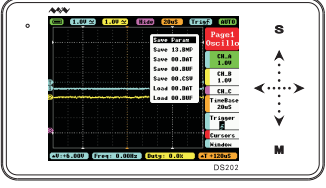

In the Main Menu or Sub-menu interface, tap and hold an non-button identification area to Display/Hide file management sub-menu

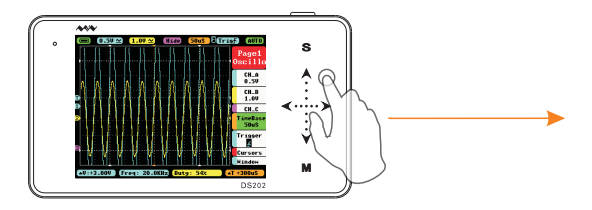

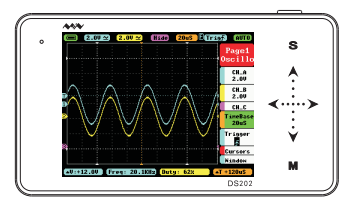

When you turn on "Auto Fit" in "Trigger", double-tap the non-button identification area, the device will adjust automatically the amplitude, the time base and the trigger grid.

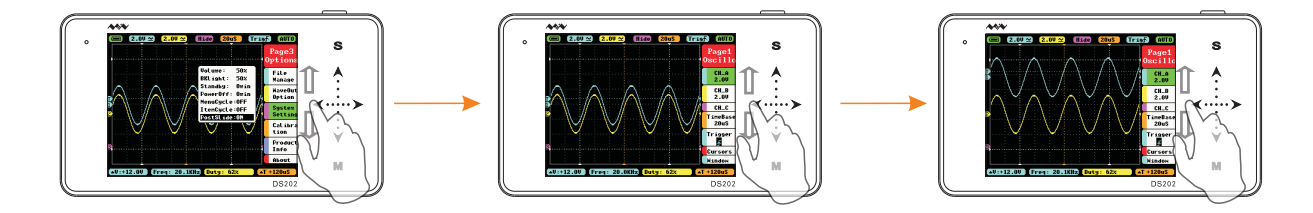

In the System Setting interface, when "PostSlide" is ON, slide up/down vertically the touchpad in the left to adjust the position.

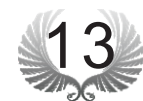

Chapter 4 Basic Function

Specific Parameter Intro

| Menu             | Options          | Functions | Annotation for functions                                            | Options for function and annotation             |
|------------------|------------------|-----------|---------------------------------------------------------------------|-------------------------------------------------|
|                  |                  | Voltage   | Channel A y-axis voltage<br>per grid                                | 20mV/50mV/0.1V/0.2V/0.5V/<br>1.0V/2.0V/5.0V/10V |
|                  | CH_A<br>1.0V     | Post      | Adjust Channel A waveform position<br>upward/downward in the window | Position:5-195                                  |
|                  |                  | AC/DC     | channel A coupling                                                  | AD/DC                                           |
|                  |                  | Enable    | channel A display/hide                                              | ON/OFF                                          |
| Degra1           | CH_B<br>1.0V     | Voltage   | Channel B y-axis<br>voltage per grid                                | 20mV/50mV/0.1V/0.2V/0.5<br>V/1.0V/2.0V/5.0V/10V |
| Oscillo<br>Page1 |                  | Post      | Adjust Channel B waveform position<br>upward/downward in the window | Position : 5-195                                |
| Oscillo          |                  | AC/DC     | channel B coupling                                                  | AD/DC                                           |
|                  |                  | Enable    | channel B display/hide                                              | ON/OFF                                          |
|                  | CH_C             | Match     | Calculation between CH_A waveform and CH_B waveform                 | –A,-B , A+B , A-<br>B , RecA , RecB,RecC        |
|                  |                  | Post      | Adjust CH_C waveform position upward/downward in the window         | Position: 5-195                                 |
|                  |                  | Enable    | CH_C display / hide                                                 | ON/OFF                                          |
|                  | TimeBase<br>20uS | TimeBase  | TimeBase X-axis<br>voltage per grid                                 | 1.0us-2.0s(1-2-5step)                           |

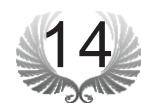

Chapter 4 Basic Function

Specific Parameter Intro

| Menu             | options | function | Annotation for functions                             | Options for function and annotation                                |
|------------------|---------|----------|------------------------------------------------------|--------------------------------------------------------------------|
|                  |         |          | Selection for                                        | AUTO/NORM/SINGL/<br>NONE/SCAN                                      |
|                  |         | Syncmode | synchronous mode                                     | Automatic /standard /<br>single pass /slow scan/<br>immediate scan |
|                  |         | Trigmode | Selection for trigger mode                           | Rising/falling edge                                                |
|                  | Trigger | Source   | Selection for trigger channel                        | CHA/CHB                                                            |
|                  |         | Threshol | Horizontal Triggering<br>Position Level              | Position:5-198                                                     |
|                  |         | Enable   | Display/Hide Horizontal<br>Triggering Position Level | ON/OFF                                                             |
| Page1            |         | Auto Fit | Automatic adjustment                                 | ON/OFF                                                             |
| Page1<br>Oscillo | Cursors | T1.Post  | Time measurement<br>cursorT1                         | Position : 5-248                                                   |
|                  |         | T2.Post  | Time measurement<br>cursor T2                        | Position:5-248                                                     |
|                  |         | Enable.T | Show/hide Time<br>measurement cursor                 | ON/OFF                                                             |
|                  |         | V1.Post  | voltage measurement<br>cursor V1                     | Site selection : 5-198                                             |
|                  |         | V2.Post  | voltage measurement<br>cursor V2                     | Site selection:5-198                                               |
|                  |         | Enable.V | Show/hide voltage measurement cursor                 | CHA/CHB/OFF                                                        |

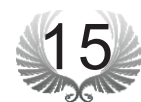

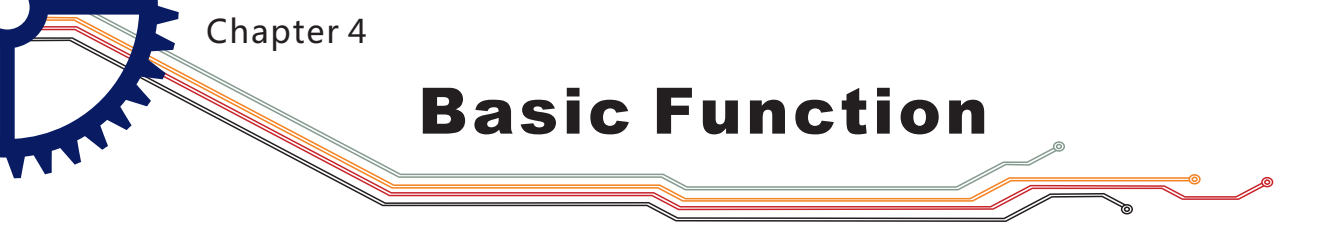

Specific Parameter Intro

| Menu                                 | item           | options | Annotation for functions                | Options for function and annotation                                                                                            |  |
|--------------------------------------|----------------|---------|-----------------------------------------|----------------------------------------------------------------------------------------------------|--|
| Page1<br>Oscillo<br>Page1<br>Oscillo | Window         | Post    | Move horizontally<br>to check waveform  | Select by storage depth                                                                                                    |  |
|                                      |                | Depth   | Internal storage depth                  | 1k~8k                                                                                                    |  |
|                                      |                | Enable  | Show/hide event trigger<br>line vernier | ON/OFF                                                                                                    |  |
| Page2<br>Measure<br>Page2<br>Measure | FREQ<br>0.00Hz | Source  | Select measurement<br>channel           | CHA/CHB                                                                                                    |  |
|                                      |                | Туре    |                                         | FREQ/DUTY/RMS/<br>Vavg/Vpp/Vmax/Vmin                                                                                           |  |
|                                      |                |         | Select measurement type                 | Signal frequency/duty ratio,<br>effective voltage value<br>/average value/peak-to-peak<br>value/maximum<br>value/minimum value |  |
|                                      |                | Enable  | Display/hide<br>measurement window      | ON/OFF                                                                                                    |  |
|                                      | DUTY<br>0.0%   | Source  | Select measurement<br>channel           | CHA/CHB                                                                                                    |  |
|                                      |                | Туре    |                                         | FREQ/DUTY/RMS/<br>Vavg/Vpp/Vmax/ Vmin                                                                                          |  |
|                                      |                |         | Select measurement type                 | Signal frequency/duty<br>ratio,effective voltage<br>value/average value/peak-to-<br>peak value/maximum                         |  |
|                                      |                | Enable  | Display/hide<br>measurement window      | ON/OFF                                                                                                    |  |

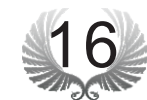

Chapter 4 Basic Function

Specific Parameter Intro

| Menu                                 | options       | function                | Annotation for functions           | Options for function and annotation                                                                  |  |
|--------------------------------------|---------------|-------------------------|------------------------------------|----------------------------------------------------------------------------------------------------|--|
| Page2<br>Measure<br>Page2<br>Measure |               | Source                  | Select measurement<br>channel      | CHA/CHB                                                                                              |  |
|                                      | RMS<br>0.00   | Tuno                    | Select macquirement type           | FREQ/ DUTY/ RMS/<br>Vavg/ Vpp/ Vmax/ Vmin                                                            |  |
|                                      |               | Select measurement type |                                    | Signal frequency/duty ratio,effective<br>voltage value /average value/peak-to-<br>peak value/maximum |  |
|                                      |               | Enable                  | Display/hide<br>measurement window | ON/OFF                                                                                               |  |
|                                      |               | Source                  | Select measurement<br>channel      | CHA/CHB                                                                                              |  |
|                                      | Vavg<br>0.00  | Туре                    | Select measurement type            | FREQ/ DUTY/ RMS/<br>Vavg/ Vpp/ Vmax/ Vmin                                                            |  |
|                                      |               |                         |                                    | Signal frequency/duty ratio,effective<br>voltage value/average value/peak-to-<br>peak value/maximum  |  |
|                                      |               | Enable                  | Display/hide<br>measurement window | ON/OFF                                                                                               |  |
|                                      | VPP<br>+480mV | Source                  | Select measurement<br>channel      | CHA/CHB                                                                                              |  |
|                                      |               | Туре                    | Select measurement type            | FREQ/ DUTY/ RMS/<br>Vavg/ Vpp/ Vmax/ Vmin                                                            |  |
|                                      |               |                         |                                    | Signal frequency/duty ratio, effective<br>voltage value/average value/peak-to-<br>peak value/maximum |  |
|                                      |               | Enable                  | Display/hide<br>measurement window | ON/OFF                                                                                               |  |
|                                      | \$:4.01V      | Vbat                    | Battery voltage                    |                                                                                                    |  |

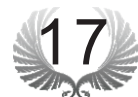

**Basic Function** 

Specific Parameter Intro

Chapter 4

| Menu                                 | options           | function      | Annotation for functions                                                                           | Options for function and annotation                       |  |
|--------------------------------------|-------------------|---------------|----------------------------------------------------------------------------------------------------|-----------------------------------------------------------|--|
| Page3<br>Setting<br>Page3<br>Options | File<br>Manage    | Save<br>Param | Save current parameter settings                                                                    | Tap "S"button to Save                                     |  |
|                                      |                   | Save Bmp      | Save bmp file (waveform image) to<br>the built-in U disk.(Shortcut: long<br>press"Run/Pause"button | Tap "S"button to Save                                     |  |
|                                      |                   | Save Dat      | Save dat file to built-in U<br>disk                                                                | Tap "S"button to Save                                     |  |
|                                      |                   | Save Buf      | Save buf file (sampling data in<br>buffering area) to built-in U disk                              | Tap "S"button to Save                                     |  |
|                                      |                   | Save Csv      | Save csv file (export sampling data in<br>buffering area) to built-in U disk                       | Tap "S"button to Save                                     |  |
|                                      |                   | Load Dat      | Load dat file                                                                                      | Tap "S"buttonLoad files                                   |  |
|                                      |                   | Load Buf      | Load buf file                                                                                      | Tap "S"buttonLoad files                                   |  |
|                                      | WaveOut<br>Option | Туре          | Output signal type                                                                                 | squar/sine/triangle<br>/sawtooth                          |  |
|                                      |                   | Freq          | Output signal frequecy                                                                             | Squar (10Hz-1Mhz) sine/<br>triangle/sawtooth (10Hz-20kHz) |  |
|                                      |                   | Duty          | Output signal duty cycle                                                                           | 10%-90%                                                   |  |
|                                      |                   | Volume        | Adjust buzzer volume                                                                               | 0%-90%                                                    |  |
|                                      | System<br>Setting | Blight        | Adjust backlight brightness 10%-100%                                                               |                                                           |  |
|                                      |                   | Standby       | Adjust standby time                                                                                | 0min-30min                                                |  |

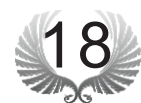

Chapter 4

## **Basic Function**

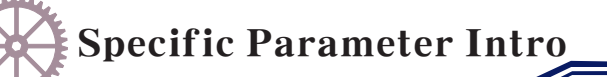

By the upward " $\blacktriangle$ " downward " $\checkmark$ " key or the options on the sliding option area, press M to unfold option setting menu; by the upward " $\bigstar$ " downward " $\checkmark$ " key or sliding the parameter option needed to be set and change the current parameter value by the " $\checkmark$ " or " $\succ$ " key or sliding

| Menu                      | options         | function          | Annotation for functions                                                                                                    | Options for function and annotation                                            |  |
|---------------------------|-----------------|-------------------|----------------------------------------------------------------------------------------------------|--------------------------------------------------------------------------------|--|
|                           |                 | PowerOff          | Auto power off time                                                                                                    | 1min-30min                                                                     |  |
|                           | System          | MenuCycle         | Main menu options<br>circulation ON/OFF                                                                                                    |                                                                                |  |
|                           | Setting         | ItemCycle         | Submenu options<br>circulation ON/OFF                                                                                                    |                                                                                |  |
|                           |                 | PostSlide         | Sway site                                                                                                    | ON/OFF                                                                         |  |
|                           | Calibra<br>tion | Calibrate<br>Zero | Press key "S" and self-calibration window pops up. Press<br>key "S" to carry out self-calibration and pop up when<br>calibration is finished, save calibration data |                                                                                |  |
| Page3<br>Setting<br>Page3 |                 | Restore<br>Data   | Press key "S" to pop up factory<br>to carry out self-calibration<br>calibration is finished an                                                                      | reset window. Press key"S"<br>n and pop up when self-<br>nd save factory data. |  |
| Option:                   | s               | DeviceSN          | SN number of the device                                                                                                    |                                                                                |  |
|                           |                 | Hardware          | Hardware version number                                                                                                    |                                                                                |  |
|                           |                 | МСU Туру          | Processor type                                                                                                    |                                                                                |  |
|                           | Product<br>Info | LCD Typy          | Type of LCD                                                                                                    |                                                                                |  |
|                           |                 | USB Disk          | Volume of USB flash disk                                                                                                    |                                                                                |  |
|                           |                 | DFU Typy          | Version number of DFU                                                                                                    |                                                                                |  |
|                           |                 | АРР Туру          | Version number of APP                                                                                                    |                                                                                |  |
|                           | éhout           |                   | Relevant satellite infor                                                                                                    | mation                                                                         |  |

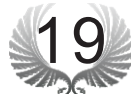

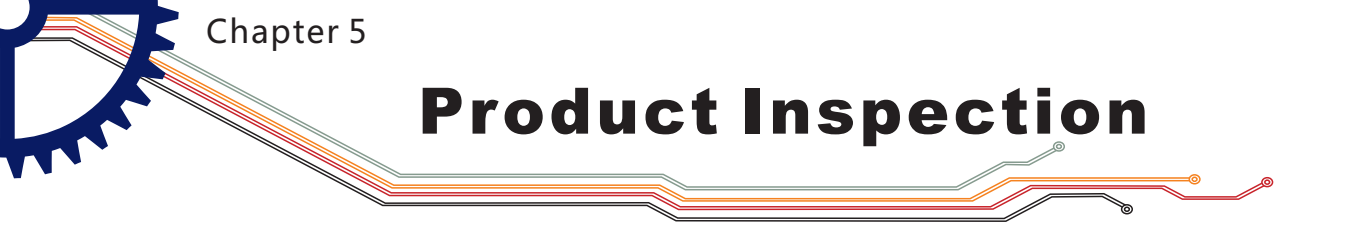

Instruction on battery

Long press on Power button " U" for 8 seconds under any circumstances will cause forced shutdown.

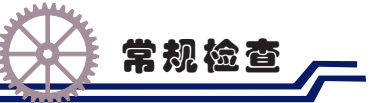

- When you get a new DS202 oscilloscope, you are advised to inspect the product by the following steps.
- Inspect damages caused by shipping.
   If the packaging carton or the protection pad is seriously damaged, keep the package until the oscilloscope & accessories pass the electrical and the mechanical test.
- Inspect the product.

Please contact the company if the following problems occur: 1) product surface is damaged, 2) product doesn't work properly, 3) product does not pass performance test.

If the damage is resulted from shipping, please keep the package and contact the company for repair or exchange.

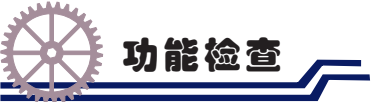

- Make a quick inspection of functions to ensure the device is working soundly. Please perform following steps:
- Turn on power and access the homepage of the mini oscilloscope.
- Connect the oscilloscope with standard signals (e.g. square wave 20KHz, Vpp=5V), set the switch on probe tip as 1X, plug oscilloscope probe to the Input Channal.Check whether the measured signal value is the same as the standard value; it can be calibrated if the margin is small.

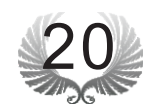

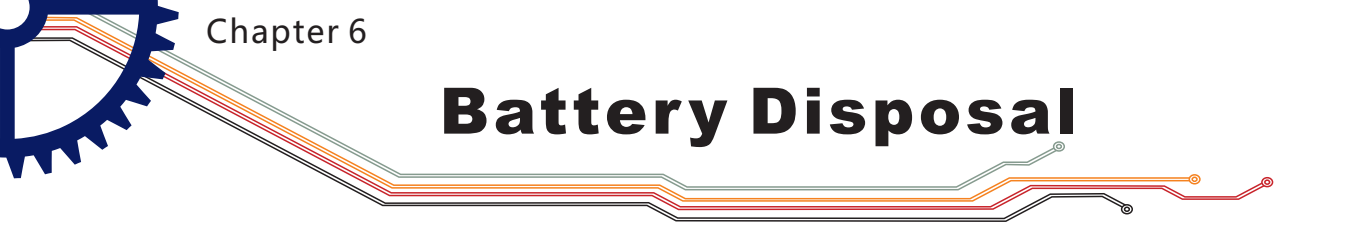

Regulatory Markings

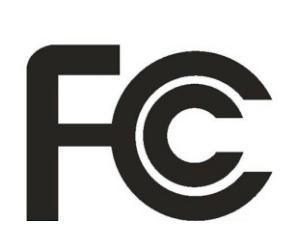

FCC statement of compliance

This device is complied with the regulation in the 15th part of FCC regulation. The two conditions below should be satisfied if you want to operate the device:

(1) This device may not cause harmful interference.(2) This device must accept any interference received, include the interference that may lead to undesired operation.

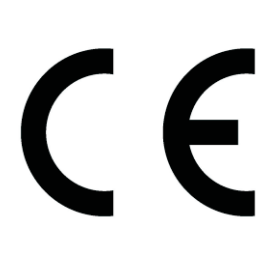

The CE mark is a registered trademark of European Community. This CE mark shows that the product complies with all the relevant European Legal Directives.

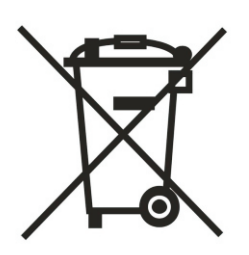

🔨 Do not dispose in domestice household waste

• This device complies with the WEEE Directive (2002/96/EC) marking requirement. This affixed product label indicates that you must not discard this electrical or electronic product in domestic household waste.

• Disposal and recycling: you must dispose the mini oscilloscope according to local law and regulations. As the oscilloscope contains electronic building brick and battery, you must dispose it respectively with garbage.

• Please dispose the battery in accordance with local environmental regulations.

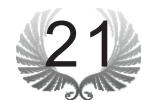

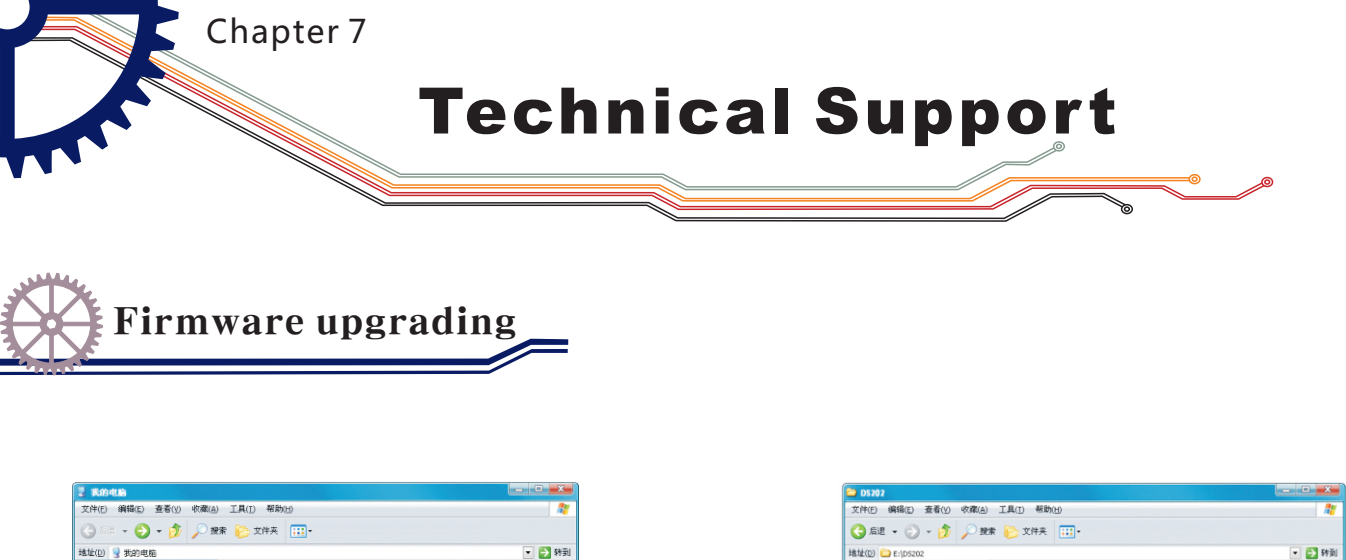

| 文件(E) 編輯(E) 查看(Y) 收藏(A) 工具(T) 帮助(E)                                                                                                    | an an an an an an an an an an an an an a | 文件(E) 編辑(E) 查看(Y) 收藏(A) 工具(I) 帮助(H)                                                                                                    | A                                                                                                    |
|----------------------------------------------------------------------------------------------------|------------------------------------------|----------------------------------------------------------------------------------------------------|----------------------------------------------------------------------------------------------------|
| 🔾 💷 👻 🌍 🔸 🏂 🔎 撥束 🍋 文件英 🛄 •                                                                                                    |                                          | Ġ 后退 • 💮 - 🏂 🔑 葉素 😢 文件夹 💷 •                                                                                                    |                                                                                                    |
| 地址(D) 🚽 我的电脑                                                                                                    | 💌 🄁 時到                                   | 地址(D) 😂 E:\D5202                                                                                                    | 💌 🔁 59                                                                                                    |
| 本版社会         お送合け知道上な場面文仲           会 素を利応着し、         テレンストロング           一、市力の市田市市         テレンストロング           一、市力の市田市市         デレンストロング           「大口な」         デレンストロング           「大口な」         デレンク | Administrator 紀文告<br>本計論記念(D-)           | <br>文件数文件表任素         ▼           X℃化量         ●           ●         7月10日(1)           ●         7月20日           ●         7月20日           ●         7月20日           ●         7月20日           ●         7月20日 | <ol> <li>从 PC 端肥文件 copy 到虚和 USB 盘/<br/>2. 当后期名从 hes 支成 (法)后表示导入<br/>成功// </li> <li>DO2004PF ADDY<br/>ROT 21P<br/>100525 v/ </li> </ol> |
| P133-80-0163<br>P133-80-0163                                                                                                    |                                          | 1.0248                                                                                                    |                                                                                                    |
| 0.1.912k                                                                                                    | 3 3248346380                             | 1 1 4320                                                                                                    | 145 KD 3 948946383                                                                                                    |

To upgrade the firmware of oscilloscope, please carry out the operation below:

1. Open web browser to visit www.minidso.com , download the newest firmware appropriate to oscilloscope to your PC.

2. Press DS202's Power button " $\bigcup$ " for approximately 4 seconds to enter into DFU firmware upgrading mode and the indicator light flickers.

3. Use USB data cord to connect DS202 to your PC, and a removable hard disk named "DFU V3\_40\_D" will appear on your PC. Copy the hex firmware to the root directory of that disk. After the extension of the firmware changes from "hex" to "rdy", restart DS202. Then the upgrading process is finished.

For more information, please visit www.minidso.com

For more service and information, pleas visit http://www.minidso.com/forum.php

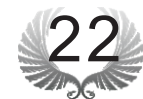